### Уважаемые коллеги, первый раз всегда сложно, непонятно, страшно. Но если вы сделаете один раз, согласно инструкции, вам останется только выкладывать тесты и потом только проверять их. Возникнут вопросы, сложности, обращайтесь.

Зарегистрируйте аккаунт гугл, если у вас его нет.

| Создайте аккау                                                     | нт Google                                           |                  |
|--------------------------------------------------------------------|-----------------------------------------------------|------------------|
| Переход в Google Диск                                              |                                                     |                  |
| Имя                                                                | Фамилия                                             |                  |
| Имя пользователя                                                   | @gmail.com                                          |                  |
| Можно использовать буквы лат<br>точки.<br>Использовать текущий адр | гинского алфавита, цифры и<br>рес электронной почты | 029              |
| Пароль                                                             | Подтвердить 🔌                                       |                  |
| Пароль должен содержать не м<br>включать буквы, цифры и специ      | енее восьми знаков,<br>иальные символы              | сервисов Google. |
|                                                                    | Папаа                                               |                  |

Войдите на гугл диск

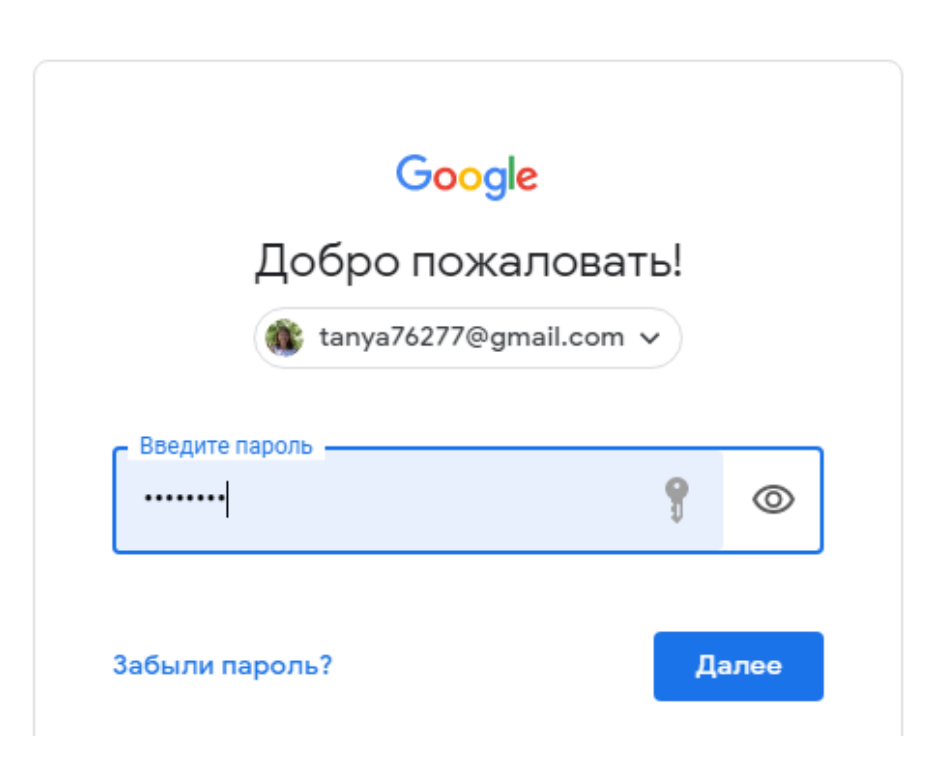

Диск Q Поис Мой диск Создать Быстрый до Δ Мой диск • • Компьютеры Nor 10 12-പ്പ Доступные мне = -() -----Недавние тест 9. ☆ Помеченные Вы вносили Ū Корзина Название 🛧 -Хранилище 6 кла Использовано 10,2 ГБ из 15 ГБ 6 кла Купить больше места 7 кла

Слева есть меню, нажимаем на кнопку «СОЗДАТЬ»

# Для создания теста выберите гугл ФОРМЫ Диск Q Поиск на Диске

|   | диск                    |          | ovicitina | диске              |                |              |                      |
|---|-------------------------|----------|-----------|--------------------|----------------|--------------|----------------------|
|   | Папку                   |          | ск 💌      |                    |                |              |                      |
| A | Загрузить файлы         |          | доступ    |                    |                |              |                      |
| ŕ | Загрузить папку         |          | *****     | · ···· ·           |                |              |                      |
|   | Google Документы        | >        |           |                    |                |              | fire<br>fire<br>fire |
|   | Google Таблицы          | >        |           |                    |                |              | 10                   |
|   | Google Презентации      | >        | 9. Нервн  | ая система 1       | тест 9. Кл.Зем | иноводные (О | 7                    |
|   | Ещё                     | >        |           | Google Формы       | >              | а последнюю  | Вы оті               |
| _ |                         |          |           | Google Рисунки     |                |              |                      |
|   | Хранилище               | Название |           | Google Мои карты   |                |              |                      |
|   | Использовано 10,2 ГБ из | 6        | к 🖬       | Google Сайты       |                |              |                      |
|   | 15 ГБ                   | 6        | Б         | Coggle             |                |              |                      |
|   | Купить больше места     |          | •         | Google Apps Script |                |              |                      |
|   |                         | 7        | к 🔁       | Google Jamboard    |                |              |                      |
|   |                         | 8        | ĸ         | RealtimeBoard      |                |              |                      |
|   |                         | 9        | к +       | Подключить другие  | приложения     |              |                      |

Начинаем заполнение открывшейся страницы (теста)

| 🚦 Новая | форма | Вопросы Ответы                                                   |               | \$\$ © \$ | Отправить | : |
|---------|-------|------------------------------------------------------------------|---------------|-----------|-----------|---|
|         |       | Новая форма<br>Описание                                          |               |           |           |   |
|         |       | Вопрос без заколожие     Вариант 1     Добавить вариант "Другос" | €<br>11<br>11 |           |           |   |
|         |       | 🛛 🔟 Обязательный вопрос 🍞 🗄                                      |               |           |           |   |

Первый вопрос ВСЕГДА делайте как ФАМИЛИЯ ИМЯ, выбираем «Текст(строка)», ставим галочку «Обязательный вопрос», иначе если обучающийся ее не заполнит и отправит вам тест, вы не будете знать от кого он.

|               |    |   |                    |   | 6 |
|---------------|----|---|--------------------|---|---|
| ФАМИЛИЯ ИМЯ   |    | = | Текст (строка)     | - | Ē |
| Краткий ответ |    |   |                    |   |   |
|               |    |   |                    |   | Q |
|               | D' | ū | 0.5                |   | C |
|               |    | Ш | обязательный вопро |   | 6 |

# Виды вопросов (заполняем)

## С выбором одного варианта ответов

| Зопрос 1                                  |                                                                                                    | • Один из списка                                                                                              | •                                                                                                    | ⊕<br>₽                                                                                                    |
|-------------------------------------------|----------------------------------------------------------------------------------------------------|----------------------------------------------------------------------------------------------------|----------------------------------------------------------------------------------------------------|----------------------------------------------------------------------------------------------------|
| Вариант 1                                 |                                                                                                    |                                                                                                    | ×                                                                                                    | Tr                                                                                                    |
| Вариант 2                                 |                                                                                                    |                                                                                                    | ×                                                                                                    |                                                                                                    |
| Вариант 3                                 |                                                                                                    |                                                                                                    | ×                                                                                                    |                                                                                                    |
| Вариант 4                                 |                                                                                                    |                                                                                                    | ×                                                                                                    |                                                                                                    |
| Добавить вариант или добавить вариант "Др | угое"                                                                                                    |                                                                                                    |                                                                                                    |                                                                                                    |
|                                           | 0 (                                                                                                    | 🗓 Обязательный вопрос 🌔                                                                                       | :                                                                                                    |                                                                                                    |
| 3                                         | опрос 1<br>Вариант 1<br>Вариант 2<br>Вариант 3<br>Вариант 4<br>Добавить вариант или добавить вариант "Др | опрос 1<br>Вариант 1<br>Вариант 2<br>Вариант 3<br>Вариант 4<br>Добавить вариант или добавить вариант "Другое" | опрос 1<br>Вариант 1<br>Вариант 2<br>Вариант 3<br>Вариант 4<br>Добавить вариант или добавить вариант "Другое" | опрос 1<br>Вариант 1 Х<br>Вариант 2 Х<br>Вариант 3 Х<br>Добавить вариант "Другое"<br>Обязательный вопрос : |

# С выбором нескольких ответов

|        | $\checkmark$ | Несколько из списка | *                   |                     |
|--------|--------------|---------------------|---------------------|---------------------|
| •      |              |                     | ×                   |                     |
|        |              |                     | ×                   |                     |
|        |              |                     | ×                   |                     |
|        |              |                     | ×                   |                     |
| ругое" |              |                     |                     |                     |
|        |              |                     |                     |                     |
|        | yroe"        | ругое"              | Несколько из списка | Несколько из списка |

| жественный выбор   |           |              |                  | • |    |
|--------------------|-----------|--------------|------------------|---|----|
| вопрос 3           |           | Сетка (множе | ественный выбор) | r | ÷  |
| Строки             |           | Столбцы      |                  |   | Tr |
| 1. ответ           | ×         | 0 1          | >                | < | -  |
| 2. ответ 2         | ×         | <u>2</u>     | >                | < | Þ  |
| 3. Добавить строку |           |              |                  |   |    |
|                    |           | вопрос 3     |                  |   |    |
|                    |           |              | 1                |   | 2  |
|                    |           | ответ        | 0                | ( | С  |
| D                  | 🗓 Требова | ответ 2      | 0                | ( | С  |
|                    | I         |              |                  |   |    |

|                    |          |         |            |     |   | ÷        |
|--------------------|----------|---------|------------|-----|---|----------|
| Вопрос 4           |          |         | Сетка флаж | ков | • | Ð        |
| Строки             |          | Столбцы |            |     |   | Тт       |
| 1. Ряд 1           | $\times$ | 1       |            |     | × | <b>_</b> |
| 2. ряд 2           | ×        | 2       |            |     | × | ►        |
| 3. Добавить строку |          | 3       |            |     | × |          |
|                    | Во       | прос 4  |            |     |   |          |
|                    |          |         | 1          | 2   | 3 | 4        |
|                    |          | Ряд 1   |            |     |   |          |
|                    |          | ряд 2   |            |     |   |          |

После заполнения формы вопросами, нажать на «глаз»

| $\odot$                                              | 0                            | <b>:</b> | Отпра | вить |   |  |
|------------------------------------------------------|------------------------------|----------|-------|------|---|--|
|                                                      |                              |          |       |      |   |  |
| Тест                                                 | 1                            |          |       |      |   |  |
| Вопрос 1<br>О Вариа<br>О Вариа<br>О Вариа<br>О Вариа | нт 1<br>нт 2<br>нт 3<br>нт 4 |          |       |      |   |  |
| вопрос 2 Вариа Вариа Вариа Вариа Вариа               | нт 1<br>нт 2<br>нт 3<br>нт 4 |          |       |      |   |  |
| вопрос 3                                             |                              | 1        | 2     | 3    | 4 |  |
| ответ                                                |                              | 0        | 0     | 0    | 0 |  |
| ответ 2                                              |                              | 0        | 0     | 0    | 0 |  |
|                                                      |                              |          |       |      |   |  |

Скопировать ссылку и выложить на сайт, (или электронный журнал)

Чтобы проверить ответы, не забудьте создать таблицу сбора ответов, для этого нажмите на «ОТВЕТЫ»

|             | Вопросы Ответь |  |
|-------------|----------------|--|
|             |                |  |
| Тест 1      |                |  |
| Описание    |                |  |
|             |                |  |
| Вопрос 1    |                |  |
| 🔘 Вариант 1 |                |  |

Затем на зелененький квадратик.

|           | Вопросы Ответы     |                  |
|-----------|--------------------|------------------|
| О ответов |                    |                  |
|           |                    | Принимать ответы |
|           | Ответы принимаются |                  |
|           |                    |                  |

## Затем на слово «СОЗДАТЬ»

| О ОТВЄ<br>Новая таблица Новая форма (Ответы) Подробнее Существующая таблица Отмена Создать |        | Сохранение ответов                   |            | ×     |
|--------------------------------------------------------------------------------------------|--------|--------------------------------------|------------|-------|
| О Существующая таблица<br>Отмена Создать                                                   | 0 отве | 🔘 Новая таблица Новая форма (Ответы) | Подробнее  | •     |
| Отмена Создать                                                                             |        | О Существующая таблица               |            | Jer 💿 |
|                                                                                            |        |                                      | Отмена Соз | адать |

Появится xl таблица в которую попадут все ответы ликов с теста.

|       | Новая форма (<br>Файл Изменить | Ответы) 🛧<br>Вид Вставка Форм | иат Данные Инстру | менты Форма Допол            | лнения Справка            |                  |                  |       |
|-------|--------------------------------|-------------------------------|-------------------|------------------------------|---------------------------|------------------|------------------|-------|
| 5     | 🗢 🖶 🏲   100%                   | ▼ p. % .0 .0 12               | З≖ По умолча      | 10 - <b>B I</b> <del>S</del> | <u>A</u> <b>♦.</b> ⊞ 53 + | ≡ • ± • I÷ • Þ•  | GD 🛨 航 🍸 🔹       | Σ. Ψν |
| $f_X$ | Отметка времени                |                               |                   |                              |                           |                  |                  |       |
|       | A                              | В                             | с                 | D                            | E                         | F                | G                | н     |
| 1     | Отметка времени                | Вопрос 1                      | вопрос 2          | вопрос 3 [ответ]             | вопрос 3 [ответ 2]        | Вопрос 4 [Ряд 1] | Вопрос 4 [ряд 2] |       |
| 2     |                                |                               |                   |                              |                           |                  |                  |       |
| 2     |                                |                               |                   |                              |                           |                  |                  |       |

# После всех действий, чтобы проверять ответы, вы должны сами пройти тест, по этим ответам система будет проверять все остальные ответы.

|    | Новая форма (<br>Файл Изменить | Ответы) 🛧 ⊡<br>Вид Вставка Форм | иат Данные Инструи | иенты Форма Допол             | пнения Справка <u>Во</u> | се изменения сохранен                                   | <u>ы на Диске</u> |                  |  |
|----|--------------------------------|---------------------------------|--------------------|-------------------------------|--------------------------|---------------------------------------------------------|-------------------|------------------|--|
| 5  | → ● P 100%                     | ▼ p. % .0 .0 12                 | З≖ По умолча… ≖    | 10 - <b>B /</b> <del>\$</del> | <u>A</u>                 | $\equiv \star \ \pm \star \ \mapsto \star \not > \cdot$ | GD 🛨 🔟 🍸 🗸        | Σ. Ργ            |  |
| fx |                                |                                 |                    |                               |                          |                                                         |                   |                  |  |
|    | A                              | В                               | С                  | D                             | E                        | F                                                       | G                 | н                |  |
| 1  | Отметка времени                | ФАМИЛИЯ ИМЯ                     | Вопрос 1           | вопрос 2                      | вопрос 3 [ответ]         | вопрос 3 [ответ 2]                                      | Вопрос 4 [Ряд 1]  | Вопрос 4 [ряд 2] |  |
| 2  | 18.03.2020 18:27:42            | Кондратенко                     | Вариант 1          | Вариант 1, Вариант 2, В       | 1                        | 2                                                       | 1, 3, 4           | 2                |  |
| 3  | 18.03.2020 18:28:30            | Иванов                          | Вариант 1          | Вариант 1, Вариант 2          | 3                        |                                                         | 1                 | 2                |  |
| 4  |                                |                                 |                    |                               |                          |                                                         |                   |                  |  |
| 5  |                                |                                 |                    |                               |                          |                                                         |                   |                  |  |
| 6  |                                |                                 |                    |                               |                          |                                                         |                   |                  |  |
| -  |                                |                                 |                    |                               |                          |                                                         |                   |                  |  |

# ИЛИ 2 вариант для проверки. (ПРЕДПОЧТИТЕЛЬНЫЙ)

#### Нажать на «шестерёнку» (настройки)

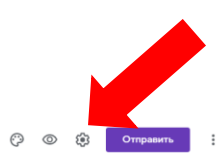

| Контрольная работа по теме «Основные процесси | и жизнеде: 🗀 📩<br>Вопросы Ответы 🔕                                                                                          |        | Ô | 0 | ÷ | Отправить | : |
|-----------------------------------------------|----------------------------------------------------------------------------------------------------|--------|---|---|---|-----------|---|
|                                               | Контрольная работа по теме «Основные<br>процессы жизнедеятельности растений»<br>Описание<br>Фамилиия Имя *<br>Краткий ответ | ÷ 17 1 |   |   |   |           |   |
|                                               | <ul><li>○ 6a</li><li>○ 66</li></ul>                                                                                         |        |   |   |   |           |   |

#### В открывшемся окошке выбрать «ТЕСТЫ»

| едея  |     | $\overleftrightarrow$ |                                    |        |           |  |
|-------|-----|-----------------------|------------------------------------|--------|-----------|--|
|       | Ha  | стройки               |                                    |        |           |  |
|       |     | Общие                 | Презентация                        | Т      | есты      |  |
| ЭНТ   |     | Собирать адр          | еса электронной почты              |        |           |  |
| OOL   |     | Отправля              | ть респондентам копии их ответов 🤇 | 2      |           |  |
|       | Тре | ебуется вход          | в аккаунт:                         |        |           |  |
| илия  |     | Отправлять ф          | орму не более одного раза          |        |           |  |
| кий с | Peo | спонденты ма          | огут:                              |        |           |  |
|       |     | Изменять отв          | еты после отправки формы           |        |           |  |
| c *   |     | Посмотреть д          | ругие ответы и сводные диаграммы   |        |           |  |
| 6a    |     |                       |                                    | Отмена | Сохранить |  |
| 6б    |     |                       |                                    |        |           |  |

В открывшемся окошке поставить галочку (кружок) у слова «тест» активным, снять галочки в разделе видно пользователю. Нажать кнопку «СОХРАНИТЬ»

| Цас  | тройки                                   |                                |             |           |
|------|------------------------------------------|--------------------------------|-------------|-----------|
| пас  | проики                                   |                                |             |           |
|      | Общие                                    | Презентация                    | т           | есты      |
|      | Тест<br>Назначать колич<br>оценивание.   | ество баллов за ответы и включ | іить автома | атическое |
| Пара | аметры теста                             |                                |             |           |
| Пока | зать оценку:                             |                                |             |           |
| 0    | Сразу после отправ                       | ки формы                       |             |           |
|      | После ручной прове<br>Включает сбор адре | ерки<br>есов электронной почты |             |           |
| Видн | о пользователю:                          |                                |             |           |
|      | Чезачтенные ответ                        | ы ?                            |             |           |
|      | Іравильные ответь                        | or (?)                         |             |           |
| E    | Баллы за ответы (                        | ?                              |             |           |
|      |                                          |                                |             |           |
|      |                                          |                                | Отмена      | Сохранити |
|      |                                          |                                |             |           |

Перейдите в раздел «ВОПРОСЫ» в форме, в которой вы создали тест.

Поставьте галочку у слова «ОТВЕТЫ»

| 🔵 Вариант 1                           |          |   |                         | × |
|---------------------------------------|----------|---|-------------------------|---|
| 🔵 Вариант 2                           |          |   |                         | × |
| 🔵 Вариант 3                           |          |   |                         | × |
| 🔵 Вариант 4                           |          |   |                         | × |
| Добавить вариант или добавить вариант | "Другое" |   |                         |   |
| 🗘 Ответы (0 баллов)                   | П        | m | 060227585-มะเพิ่ 805000 |   |

Выберите правильный ответ, проставьте количество баллов за него (лучше 1, проще для вас), нажмите кнопку «ГОТОВО»

| 🖄 Выберите верные варианты: |         |
|-----------------------------|---------|
|                             |         |
| Вопрос 1                    | 1 балл. |
| 🔵 Вариант 1                 |         |
| Вариант 2                   | ✓ ×     |
| 🔿 Вариант 3                 |         |
| 🔘 Вариант 4                 |         |
| 🗐 Добавить пояснение        |         |
|                             | Готово  |
|                             |         |

### Данные действия нужно повторить с каждым вопросом.

Когда ваши дети пройдут тест, все ответы попадут в xl таблицу, там же будет колонка с количеством правильных ответов, за которые вы будете выставлять оценку.

Так же ответы вы можете просмотреть в вкладке «ОТВЕТЫ» выбрав «ОТДЕЛЬНЫЙ ПОЛЬЗОВАТЕЛЬ»

|  |                                                                     | Вопросы Ответы 24 | Bcero: 8                           |
|--|---------------------------------------------------------------------|-------------------|------------------------------------|
|  | 24 ответа                                                           |                   |                                    |
|  |                                                                     |                   | Принимать ответы                   |
|  | Сводка                                                              | Вопрос            | Отдельный пользователь             |
|  | <из 24 >                                                            |                   | <b>₽</b> ©                         |
|  |                                                                     |                   |                                    |
|  | Баллов: 6 из 8                                                      |                   | Результат не опубликован           |
|  | Баллов: 6 из 8<br>Тест 14. Многос<br>* Обязательно                  | образие млекопит  | Результат не опубликован<br>ающих  |
|  | Баллов: 6 из 8<br>Тест 14. Многос<br>* Обязательно                  | образие млекопит  | Результат не опубликован<br>Тающих |
|  | Баллов: 6 из 8<br>Тест 14. Многос<br>* Обязательно<br>Фамилия Имя * | образие млекопит  | Результат не опубликован Тающих    |